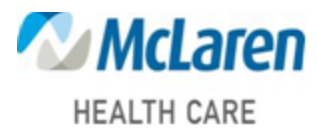

CME Tracker Publisher Account Creation:

http://cmetracker.net/MCLAREN/Publisher?page=pubOpen#/

1.) Log in to the site provided above. Click "Sign In" in the right hand corner of the screen

Note: If you have a log in for another CME/CE provider you will need to create a separate one for McLaren Health Care. This specific Log In will only track the activity's you participated in at McLaren.

|                      |                          |                   | <b>⇒</b> 3 Sign In |
|----------------------|--------------------------|-------------------|--------------------|
| <sup>™</sup> McLaren |                          |                   | 1                  |
| HEALTH CARE          |                          |                   |                    |
| Featured Activities  | Featured Activities      |                   |                    |
| All Activities       |                          | Filter Activities |                    |
| Individual Courses   |                          | Search            |                    |
| individual Courses   | No Featured Events Found |                   |                    |
| RSS/Grand Rounds     |                          |                   |                    |
| Online Activities    |                          |                   |                    |
| Archived Activities  |                          |                   |                    |
| Activity Check Out   |                          |                   |                    |
| CME Transcript       |                          |                   |                    |
| CME Certificate      |                          |                   |                    |

2.) You will be prompted to put in your email and then select "Create Account". The system will try to Identify you by your last name or phone number.

| HEALTH CARE         | Please Sign In below: Rectinguir Snp   | ×  |                   |
|---------------------|----------------------------------------|----|-------------------|
| HEALIH VARE         | Email Address                          |    |                   |
| Featured Activities | stephanie.fowler1@mclaren.org          |    |                   |
| All Activities      | Save Email                             |    | Filter Activities |
| Individual Courses  | Password                               |    | Jacarda           |
| RSS/Grand Rounds    | Password                               | <⊅ |                   |
| Online Activities   | Sign In Forgot Password Create Account |    |                   |
| Archived Activities |                                        |    |                   |
| Activity Check Out  | T                                      |    |                   |
| CME Transmist       |                                        |    |                   |

3.) Fill In the required fields and click save profile

| Email *                                                                                     |   |           |   |  |
|---------------------------------------------------------------------------------------------|---|-----------|---|--|
| Re-Enter Email *                                                                            |   |           |   |  |
| Password *                                                                                  |   |           |   |  |
| Re-enter Password                                                                           | * |           |   |  |
| Profile Information                                                                         |   |           |   |  |
| FIDILE INDITIATION                                                                          |   |           |   |  |
| First Name *                                                                                |   | Address * |   |  |
| Last Name*                                                                                  |   | Address 2 |   |  |
| Title *                                                                                     | ~ | City      |   |  |
| Affiliation                                                                                 | ~ | State     | ~ |  |
| Specialty *                                                                                 | ~ | Zip       |   |  |
|                                                                                             |   | Country   | ~ |  |
|                                                                                             |   | Cell *    |   |  |
| Fields marked with * are required. Please fill in required fields and click "Save Profile". |   |           |   |  |

4.) Your profile should now be Active.

| Profile Infor | mation                                                                                             |                      |
|---------------|----------------------------------------------------------------------------------------------------|----------------------|
| First Na      | New Account Created! Rectangular Ship<br>You have successfully created your online account. PLEASE | 1900 Columbus Avenue |
| Last Na       | MAKE NOTE OF YOUR EMAIL ADDRESS AND<br>PASSWORD. You will need your Email Address and              |                      |
| Title *       | Continue                                                                                           | Bay City             |
|               |                                                                                                    | MI                   |